# GUIA Rápido de formatação do dispositivo

O presente guia tem por objetivo orientar o usuário para a realização da formatação dos dispositivos que foram utilizados sem a plataforma de MDM durante o processo da prova paulista.

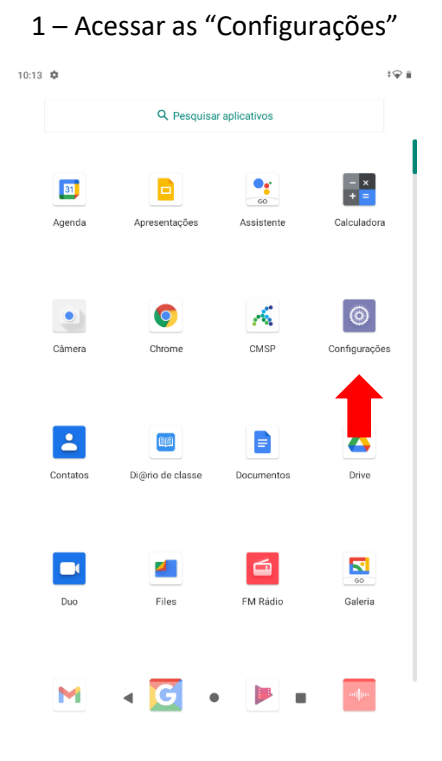

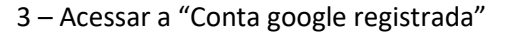

| 10:13 🌣 |                                                                                                  |   |
|---------|--------------------------------------------------------------------------------------------------|---|
| ÷       | Contas                                                                                           | ۹ |
|         | CONTAS DE TESTE                                                                                  |   |
| G       | testegabardo@gmail.com<br>Google                                                                 |   |
| +       | Adicionar conta                                                                                  |   |
|         | Sincronizar dados do app automaticamente<br>Permitir que os apps atualizem dados automaticamente | • |
|         | < • <b>H</b>                                                                                     |   |

2 – Acessar o menu "Contas"

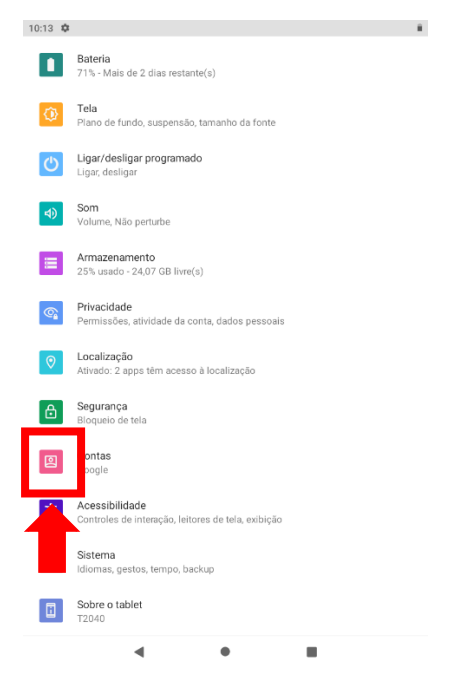

4 – Clique em "Remover Conta"

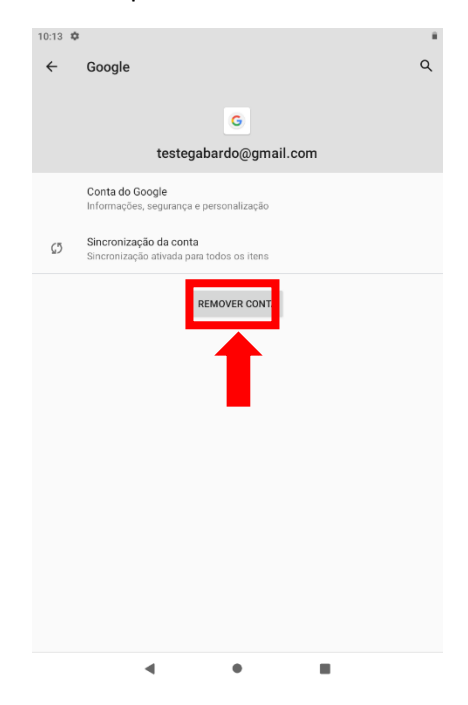

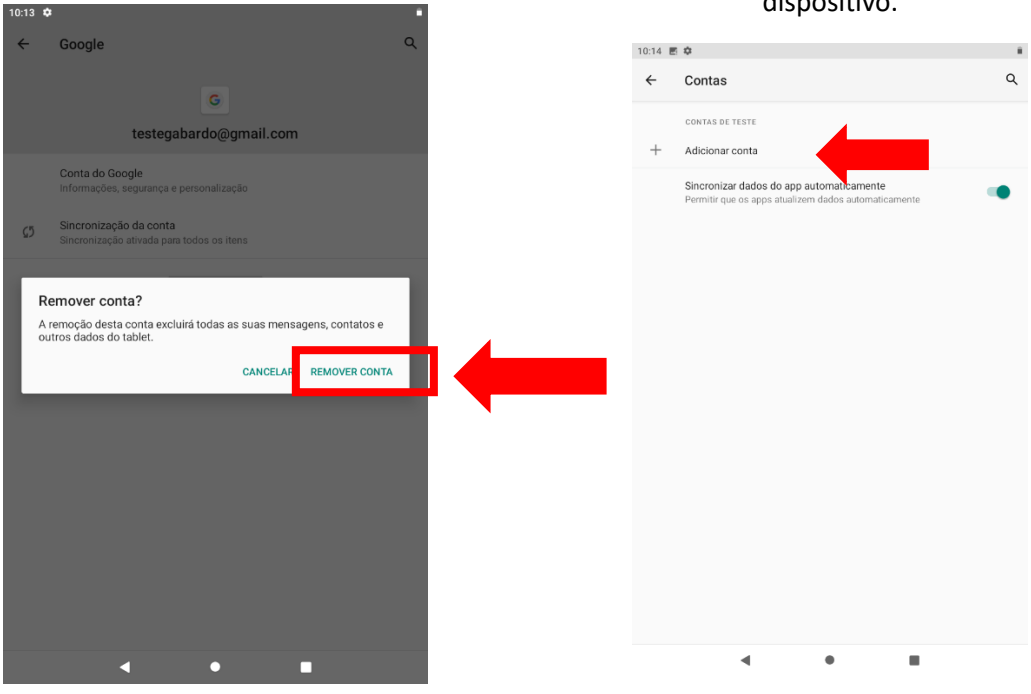

5- Clique em "Remover Conta"

# 7 – Validar que não existe conta no dispositivo.

6- Clique em "OK".

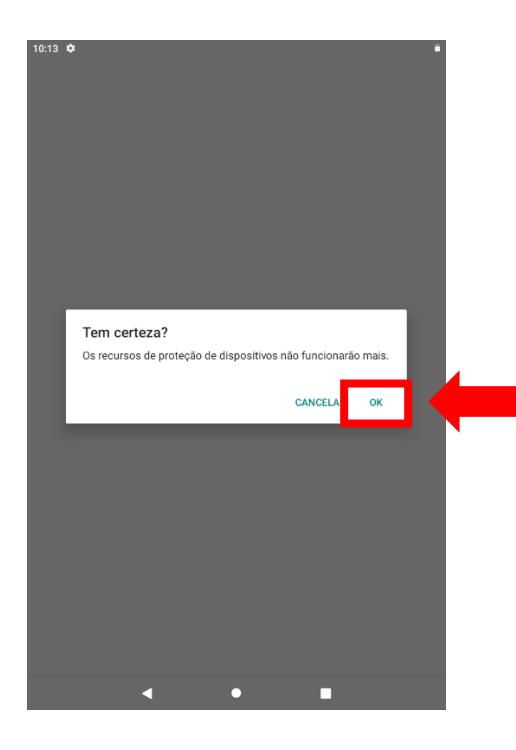

## 8 – Acessar as "Configurações"

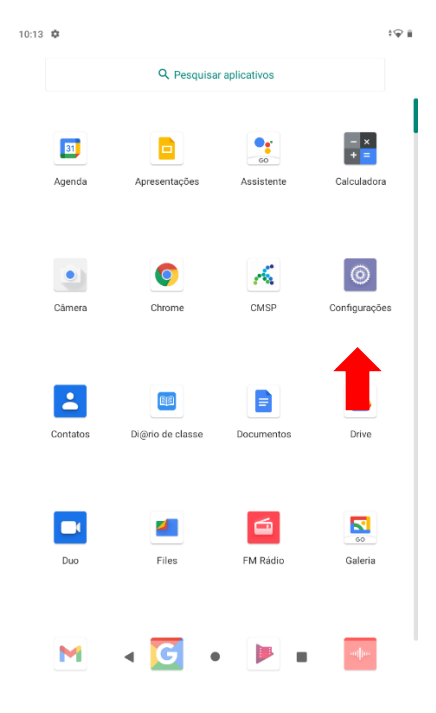

# 10:13 🕸 🔋 Bateria 71% - Mais de 2 dias restante(s) Tela Plano de fundo, suspensão, tamanho da fonte Ligar/desligar programado Ligar, desligar Som Volume, Não perturbe Armazenamento 25% usado - 24,07 GB livre(s) Privacidade Permissões, atividade da conta, dados pessoais Localização Ativado: 2 apps têm acesso à localização Bloqueio de tela Contas Google Acessibilidade ação, leitores de tela, exibição listema diomas, gestos, tempo, backup (i) Sobre o tablet 4 .

9- – Acessar o menu "Sistema"

11- Clique em "Redefinir Opções"

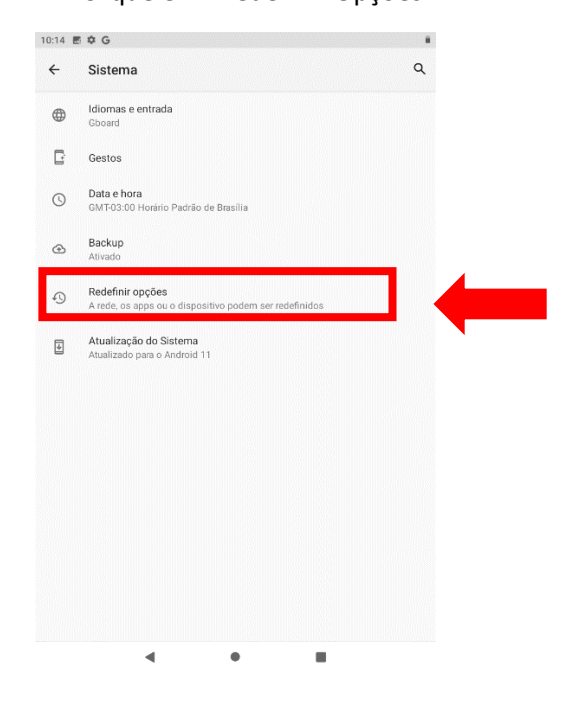

### 10- Selecionar opção "Avançadas.

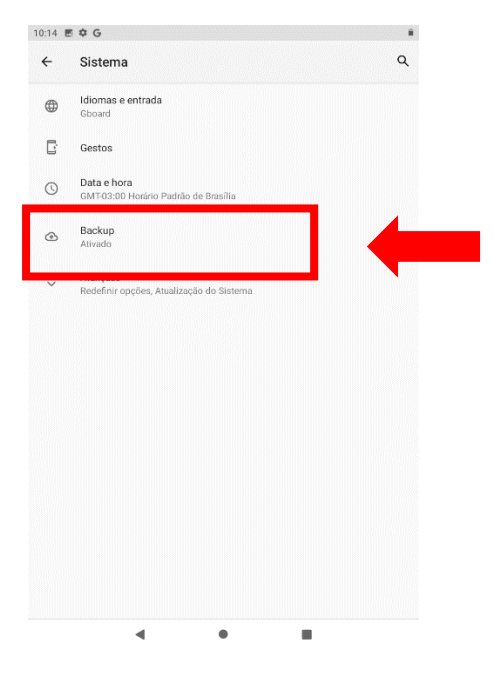

### 12- Clique em "Limpar todos os dados".

| 0:14 | ≣¢G                                                            |   |
|------|----------------------------------------------------------------|---|
| ÷    | Redefinir opções                                               | ۹ |
|      | Redefinir Wi-Fi, rede móvel e Bluetooth                        |   |
|      | Redefinir apps                                                 |   |
|      | Limpar todos os dados (redefinir para a configuração original) |   |
|      |                                                                |   |
|      |                                                                |   |
|      |                                                                |   |
|      |                                                                |   |
|      |                                                                |   |
|      |                                                                |   |
|      |                                                                |   |
|      |                                                                |   |
|      |                                                                |   |
|      |                                                                |   |
|      |                                                                |   |
|      |                                                                |   |
|      |                                                                |   |
|      | < • •                                                          |   |

13 – Clique em "Limpar todos os dados".

14 - Clique em "Limpar todos os dados".

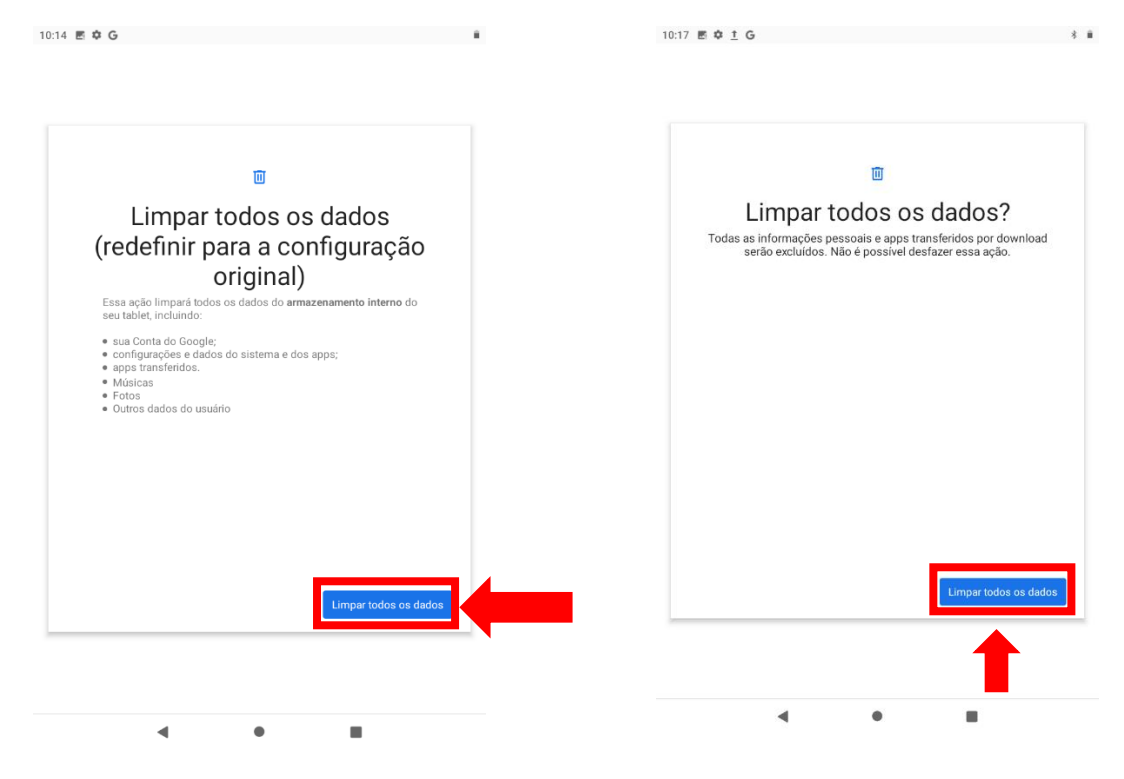

Após esse processo, o dispositivo será restaurado para as configurações de fábrica, e você poderá seguir normalmente com o processo de provisionamento do dispositivo.

Em caso de dúvidas, acionar o suporte através do e-mail: servicedesk@navita.com.br